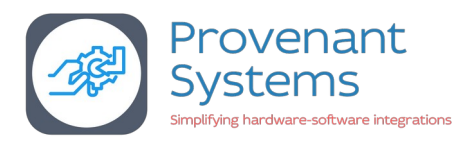

# Getting started with UPDI programmer

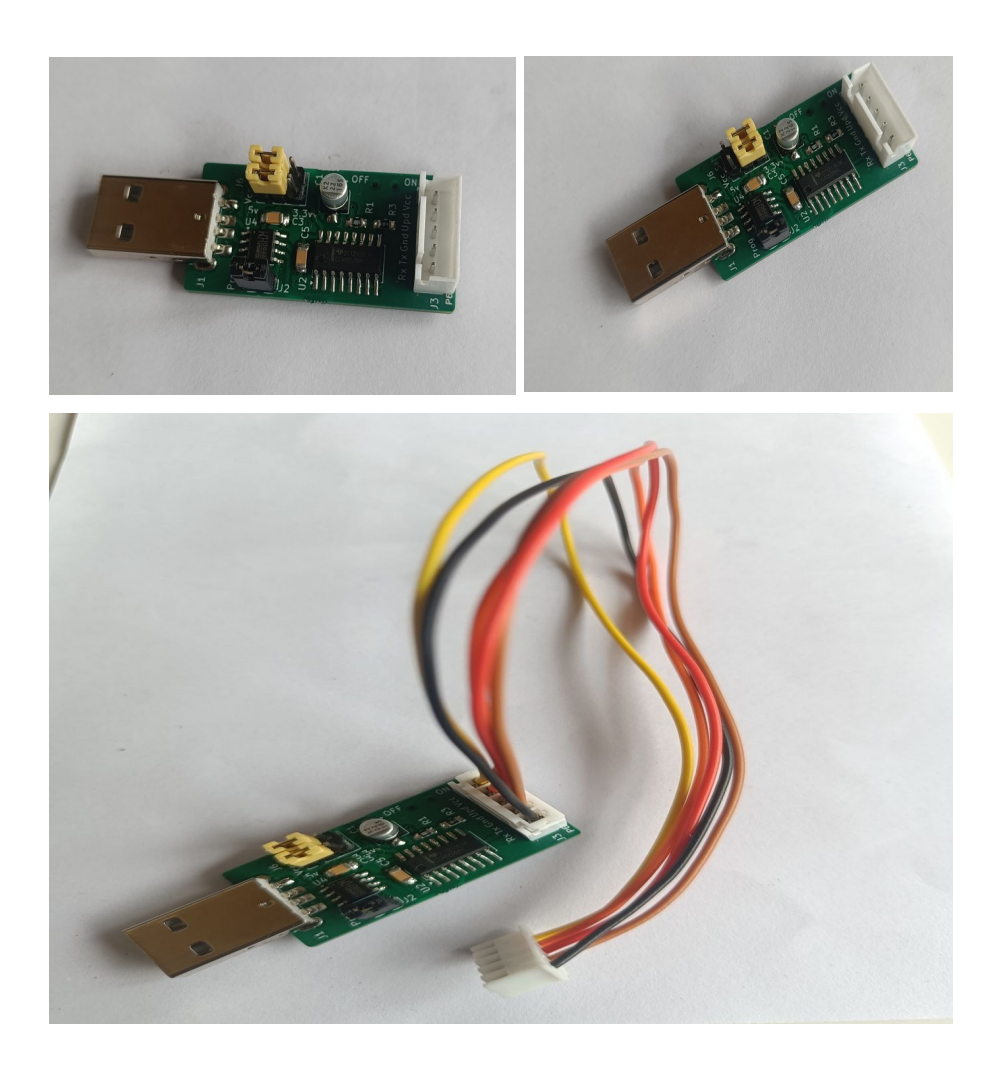

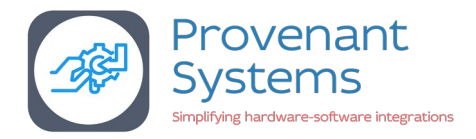

## **Overview**

This document covers the steps needed to get started with programming the ATtiny3224 Microcontroller using UPDI programmer

Below are some of the components needed in process of programming

- 1. MegaTinyCore
  - a) It is an excellent library written by SpenceKonde that provides support for the tinyAVR microcontrollers (Which is a newer series of AVR) out of which for our specific application, we use the ATtiny series of microcontrollers (ATtiny 0, ATtiny 1 and ATtiny 2).
  - b) Simplifies programming ATtiny microcontrollers using the familiar Arduino environment.
  - c) By using MegaTinyCore, you can efficiently develop software for ATtiny microcontrollers without needing to delve into complexities of low-level programming.
- 2. UPDI Programmer & Serial monitor
  - a) This versatile tool enables you to both program and monitor your ATtiny microcontroller using the Arduino IDE.
  - b) Supports UPDI programming for ATtiny microcontrollers.
  - c) Includes a jumper for switching between Programming and Serial monitor for microcontroller UART.
  - d) Offers selectable 3.3V or 5V operation for compatibility.
  - e) Power switch to Enable or Disable target board power.
    - (1) Disable power: Use this setting when board is powered with an external power source and UPDI Programmer is only used to Program or perform Serial monitoring of board UART
    - (2) Enable power: Use this setting when there is NO external power applied to the board and Programmer is expected to provide power (3.3v or 5v).

Note: Developer board and/or Programmer may get damaged if the power switch is used improperly.

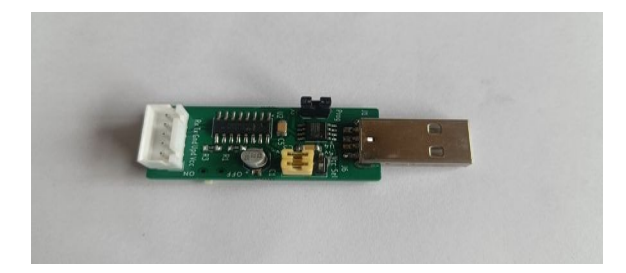

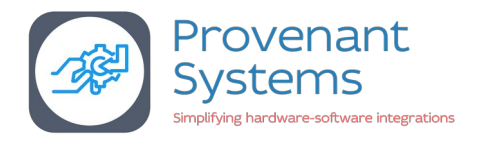

## Usage

- Use the Arduino IDE to create your program. For example, start with a simple LED blinking sketch.
- Ensure the jumper cap is in the **ON** position to enable programming mode.
- Verify and upload your code to the microcontroller using the Arduino IDE.
- Remove the jumper cap to switch to serial monitoring mode.
- Open the Arduino Serial Monitor to view the output from your microcontroller's code.
- **Note:** When the jumper cap is **ON**, the receiver and transmitter pins are disabled, and the USB connection is redirected to the UPDI pins for programming.

Flow Diagram of the UPDI & Serial monitoring mode

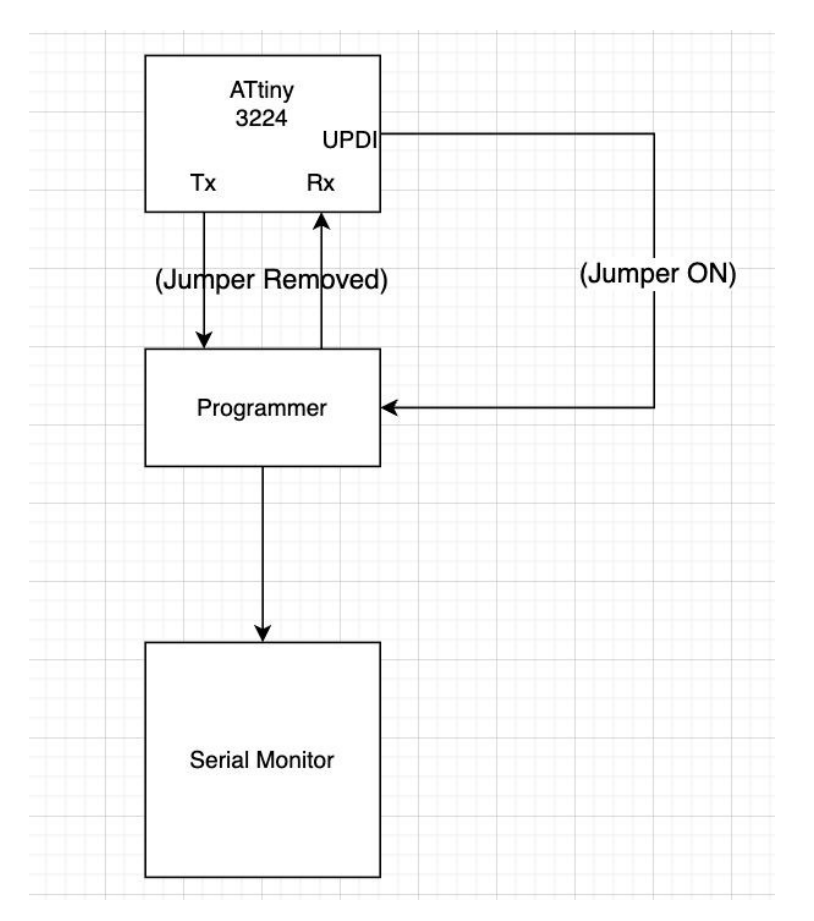

1.Tx: Transmitter2.Rx : Receiver3.UPDI (Unified Program Debug Interface): Used to program when the jumper is ON.

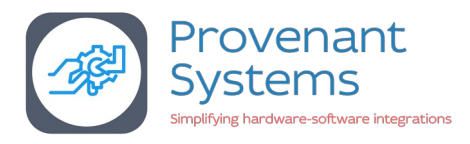

## SETUP

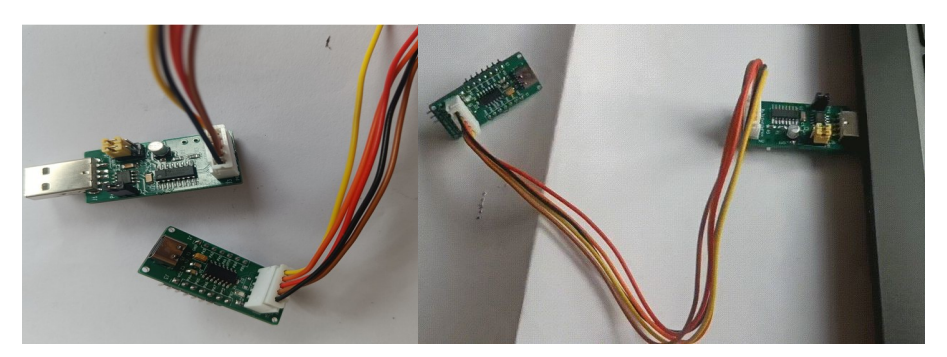

## **Purpose:**

This is the setup for programming and monitoring a microcontroller (ATtiny 3224).

## **Components:**

- **PC:** The main computer used to control the programming process and run software like the Arduino IDE.
- **USB Hub**(optional): A device that expands the number of USB ports available on the PC.
- **Microcontroller Board:** The target device being programmed and monitor is <u>ATtiny3224</u> <u>development board</u>.
- **Programmer Cable:** This cable is used to connect the microcontroller board to the UPDI programmer and is used for supplying power, programming and serial port monitoring.

#### **Connections:**

- he USB hub.
- The PC is connected to the microcontroller board via UPDI programmer.

#### **Use Cases:**

- Programming the microcontroller with code developed on the PC.
- Monitoring the microcontroller's serial port by monitoring its output or interacting with it through the computer.
- Experimenting with different microcontroller configurations and circuits using the breadboard.

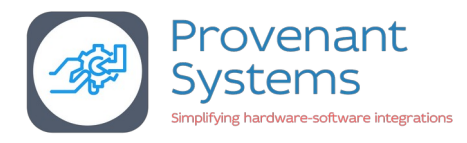

## **Programming the microcontroller**

The USB Serial UPDI programmer is used to download the sketch to the development board.

Choose "SerialUPDI (230400 baud)" in the "Programmer" option under "Tools" menu of Arduino IDE.

The programmer also doubles as a Serial port monitor permitting developers to view the Serial print output on the Arduino IDE serial monitor.

| <u>T</u> ools <u>H</u> elp                           |                                                             |                                      |                                  |
|------------------------------------------------------|-------------------------------------------------------------|--------------------------------------|----------------------------------|
| Auto Format                                          |                                                             | Ctrl+T                               | ·O.                              |
| Archive Sketch                                       |                                                             |                                      |                                  |
| Fix Encoding & Reload                                |                                                             |                                      |                                  |
| Manage Libraries                                     |                                                             | Ctrl+Shift+I                         |                                  |
| Serial Monitor                                       |                                                             | Ctrl+Shift+M                         |                                  |
| Serial Plotter                                       |                                                             | Ctrl+Shift+L                         |                                  |
| Board: "ATtiny3224/1624/1614/1604/824/814/804        | /424/414/404/"                                              | •                                    |                                  |
| Chip: "ATtiny3224"                                   |                                                             | •                                    |                                  |
| Clock: "20 MHz internal"                             |                                                             | •                                    |                                  |
| millis()/micros() Timer: "Enabled (default timer)"   | <ul> <li>SerialUPDI - 230400 baud</li> </ul>                |                                      |                                  |
| Startup Time: "8ms"                                  | SerialUPDI - 230400 baud w/write delay, 2.7V+ (Linux/MacC   | DS: other adapters, Win: maybe so    | me adapters)                     |
| BOD Voltage Level (burn bootloader req'd): "1.8      | SerialUPDI - SLOW: 57600 baud                               |                                      |                                  |
| BOD Mode when Active/Sleeping (burn bootloa          | jtag2updi                                                   |                                      |                                  |
| Save EEPROM (burn bootloader req'd): "EEPRON         | SerialUPDI - FAST: 4.5v+ 460800 baud (CH340 - and maybe s   | ome others)                          |                                  |
| printf(): "Default (doesn't print floats, 1.4k flash | SerialUPDI - FAST: 4.5v+ 460800 baud w/write delay (other i | non-CH340 adapters, often slowe      | er than 230k, esp. on Windows)   |
| Wire (Wire.h/I2C) Library mode: "Master or Slave     | SerialUPDI - TURBO: 4.5v+ 921600 baud (CH340 (and maybe     | e some others) only)                 |                                  |
| WDT timeout (burn bootloader req'd. Cannot be        | SerialUPDI - TURBO: 4.5v+ 921600 baud w/write delay, (ada   | apters that support it and are not ( | CH340, many fall back to 115200) |
| WDT window (if desired. burn bootloader req'd.       | Curiosity Nano (nEDBG, debug chip: ATSAMD21E18)             |                                      |                                  |
| PWM pins (advanced, see core documentation):         | Xplained Pro (EDBG, debug chip: AT32UC3A4256)               |                                      |                                  |
| attachInterrupt Mode: "On all pins, with new imp     | Xplained Mini (mEDBG, debug chip: ATmega32u4)               |                                      |                                  |
| Port                                                 | Atmel-ICE                                                   |                                      |                                  |
| Get Board Info                                       | PICkit4 (UPDI mode)                                         |                                      |                                  |
| Programmer: "SerialUPDI - 230400 baud"               | MPLAB SNAP (UPDI mode)                                      |                                      |                                  |
| Burn Bootloader                                      |                                                             |                                      |                                  |

#### **Jumper configuration**

When ON, enables flashing the sketch to the microcontroller.

When removed, routes the microcontroller UART pins to Arduino IDE Serial Monitor.

#### Note:

At 3.3V the microcontroller frequency is limited to maximum of 8 – 10 Mhz. At 5v upto 20MHz operation is possible.

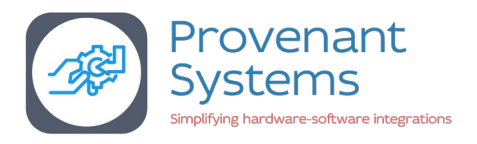

## Note: While the instructions below are for Provenant Systems Attiny3224 development board, they should be applicable with any other similar development board.

## Setting up Arduino IDE on Linux (Ubuntu)

- A) Only For first time Arduino users
  - 1. Install Arduino IDE 1.8.19 from <u>Arduino website</u> or respective distro/OS software center.
  - 2. Launch the Arduino IDE you shall get following pop-up as fig.1, click add. (to take effect logout from your user account login back to the user account, now it is good to go)

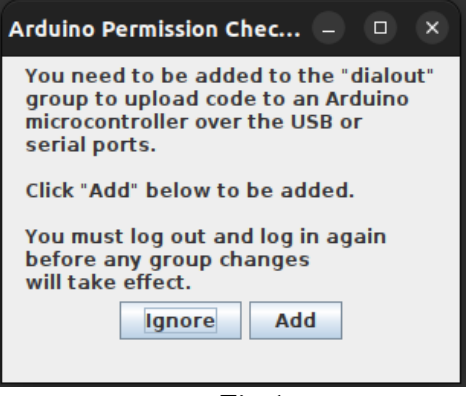

Fig.1

3. To program ATtiny we need to use library of "megaTinyCore" by <u>Spence Konde</u> on to Arduino IDE, to add use the URL "<u>https://drazzy.com/package\_drazzy.com\_index.json</u>" library in the Arduino additional library option present in "Files --> Preferences(Fig.2) --> Additional Boards Manager URLs (Fig.3)"

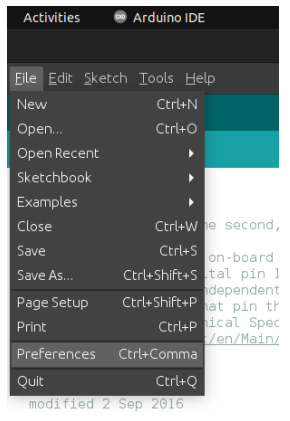

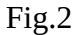

|                                         |                                                                                   |                                                | Preferences                                                         |  |   |         |
|-----------------------------------------|-----------------------------------------------------------------------------------|------------------------------------------------|---------------------------------------------------------------------|--|---|---------|
| Settings N                              | letwork                                                                           |                                                |                                                                     |  |   |         |
| Sketchboo                               |                                                                                   |                                                |                                                                     |  |   |         |
|                                         |                                                                                   |                                                |                                                                     |  |   |         |
| Editorlang                              | uage:                                                                             |                                                |                                                                     |  |   | rduino) |
|                                         |                                                                                   |                                                |                                                                     |  |   |         |
|                                         |                                                                                   | 🗹 Automatic                                    | 🗘 % (requires restart of Ardui                                      |  |   |         |
| Theme:                                  |                                                                                   |                                                |                                                                     |  |   |         |
|                                         |                                                                                   | compilation                                    |                                                                     |  |   |         |
|                                         |                                                                                   |                                                |                                                                     |  |   |         |
| Display<br>Verify c<br>Check f          | line numbers<br>ode after upload<br>for updates on startu<br>cessibility features |                                                | Enable Code Folding<br>Use external editor<br>Save when verifying o |  |   |         |
| Additional                              | Boards Manager URL                                                                | s: http://drazz                                | n/package_drazzy.com_index.jso                                      |  | 3 |         |
| More prefe<br>/home/aph<br>(edit only v | erences can be edite<br>nin/.arduino15/prefei<br>vhen Arduino is not ru           | d directly in the fil<br>rences.txt<br>unning) |                                                                     |  |   |         |
|                                         |                                                                                   |                                                |                                                                     |  |   |         |
|                                         |                                                                                   |                                                | Fig.3                                                               |  |   |         |

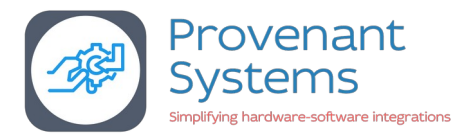

Note: In Ubuntu it has been observed that "brltty" package does not allow the UPDI's USB to be attached to the machine, following error is observed in *dmesg* output.

usb 1-2: new full-speed USB device number 15 using xhci\_hcd usb 1-2: New USB device found, idVendor=1a86, idProduct=7523, bcdDevice= 2.64 usb 1-2: New USB device strings: Mfr=0, Product=2, SerialNumber=0 usb 1-2: Product: USB Serial ch341 1-2:1.0: ch341-uart converter detected usb 1-2: ch341-uart converter now attached to ttyUSB0 input: BRLTTY 6.4 Linux Screen Driver Keyboard as /devices/virtual/input/input57 usb 1-2: usbfs: interface 0 claimed by ch341 while 'brltty' sets config #1 ch341-uart ttyUSB0: ch341-uart converter now disconnected from ttyUSB0 ch341 1-2:1.0: device disconnected

#### Fig. 4

Use the following command to resolve and the UPDI will be attached to '/dev/ttyUSB0' sudo apt remove brltty

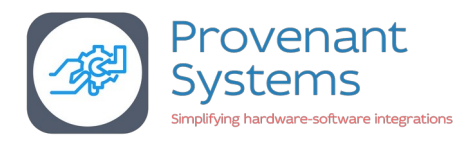

4. Now goto "Tool" --> Board --> Boards Manager and search for "megaTinyCore" (using 2.6.8 version) and click install.

| Boards Manager                                                                                                    | ×  |  |  |  |  |
|----------------------------------------------------------------------------------------------------|----|--|--|--|--|
| Type All 🔹 megatiny                                                                                                    |    |  |  |  |  |
|                                                                                                    |    |  |  |  |  |
| rmegaTinyCore                                                                                                    |    |  |  |  |  |
| by Spence Konde<br>Boards included in this package:<br>Full Arduino support for the tinyAVR 0-series, 1-series, and the new 2-series!<br>24-pin parts: ATtiny3226/321/627.1617.1617.0607/827/817/807/427<br>20-pin parts: ATtiny3226/321.612.661.61.606/826/81.6/806/426/416/406<br>14-pin parts: ATtiny3226/321.612.624/16.31.660.698/26/81.6/806/426/412/4024<br>8-pin parts: ATtiny3224/321.627.1627.1627.1627.1617.012<br>Wincrochip Boards: Cuncesty Nano 321.71627.1627.1617.012 is a critical bugfix to 2.6.9. This also pulls in the fix for missing constants for<br>ADCPowerOptions(), and board manager installations no longer elide the text portions of the documentation. 2.6.9 was largely a bugfix release,<br>fixing the bootboaders (freuent bootboader (freuent bootboader) if having entry condition ofsuse, older versions with the new entry condition ofsuse,<br>bootboaders (brown bootboader) if having entry condition issues, older versions with the new entry condition ofsuse,<br>bootboaders (brown bootboader) if having entry condition issues, older versions with the new entry condition ofsuse<br>bootboaders (brown bootboader) if basing entry condition susses, older versions with the new entry condition ofsuse<br>bootboaders (brown bootboader) if basing entry condition susses, older versions with the new entry condition ofsuse<br>bootboaders (brown bootboader) if basing entry condition susses, older versions with the new entry condition ofsuse<br>bootboaders (brown bootboader) is basing basing ba |    |  |  |  |  |
| 2.6.10 💌 Install                                                                                                    |    |  |  |  |  |
| cı                                                                                                    |    |  |  |  |  |
| Fig.6<br>Boards Manager ×                                                                                                    |    |  |  |  |  |
| Type All 🔹 megatiny                                                                                                    |    |  |  |  |  |
|                                                                                                    |    |  |  |  |  |
| megaTinyCore         by Spence Konde         Bardis (Mudel in this package:         Build during support for the trinyXMP 0-series, 1-series, and the new 2-series!         24 prin parts: ATIINy322/0321/06270.617/0607827/817/807/827         2-prin parts: ATIINy322/0321/06270.617/0607827/817/807/827         2-prin parts: ATIINy322/0321/06270.616.0506826/816/8004/264/16406         3-prin parts: ATIINy322/0321/06270.627/1607 and Xplained Pro (3217/817), Mini (817) Nano (416). Direct USB uploads may not work on linux, but you can export hex and         upload through the mass storage projection. 2.6.10 is a critical bugits to 2.6.9. This also pulls in the fix for missing constants for ADCPowerOptions(), and board manager installations no longer elide the text portions of the documentation. 2.6.9 was largely a bugits relatese, fixing the bootloaders (include) the insiss torage projection. 2.6.10 is a critical bugits to 2.6.9. This also pulls in the fix for missing constants for ADCPowerOptions(), and board manager installations no longer elide the text portions of the documentation. 2.6.9 was largely a bugits relatese, fixing the bootloaders (include) for isong optioocilic having entry condition issues, older versions with the rew entry condition issues, older versions with the new entry condition issues, older should not be used. Supported UPDI programmers: SeriaUPDI (serial abottoader (included) for serial programming. Which programing method makes more sense depends on your application and requirements.         The full documentation is not included with board manager installations (it is hard to find and the images bloat the download); we recommend viewing it through github at the link above or if thous the read withoult an internet connection by downal                                                                                                    |    |  |  |  |  |
| Installing boards                                                                                                    | el |  |  |  |  |
|                                                                                                    |    |  |  |  |  |

Fig.7

5. Now edit "platform.txt" file in folder location as

"/home/USER\_NAME/.arduino15/packages/megaTinyCore/hardware/megaavr/2.6.8/" (in linux) comment the following line "compiler.path={runtime.tools.avr-gcc.path}/bin/" and add below it following line "compiler.path={runtime.tools.avr-gcc-7.3.0-atmel3.6.1-azduino6.path}/bin/" as shown in Fig.8.

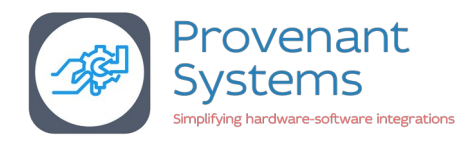

|                                                                    | hardenie i Spackages intega i ingeore/hardware/integaavi/2.0.0 |
|--------------------------------------------------------------------|----------------------------------------------------------------|
| louria.ariachmodes louria.pwmn.tayss                               |                                                                |
| 24                                                                 |                                                                |
| 25 ####################################                            |                                                                |
| 26 # AVR compile variables #                                       |                                                                |
| 27 ####################################                            |                                                                |
| 28                                                                 |                                                                |
| 29 compiler.warning_flags=-Wall                                    |                                                                |
| 30 compiler.warning_flags.none=-Wall                               |                                                                |
| <pre>31 compiler.warning_flags.default=-Wall</pre>                 |                                                                |
| 32 compiler.warning flags.more=-Wall                               |                                                                |
| 33 compiler.warning flags.all=-Wall -Wextra                        |                                                                |
| 34                                                                 |                                                                |
| 35 # Default "compiler.path" is correct, change only if            | vou want to override the initial value                         |
| 36 #compiler.path={runtime.tools.avr-gcc.path}/bin/                |                                                                |
| <pre>37 compiler.path={runtime.tools.avr-gcc-7.3.0-atmel3.6.</pre> | 1-azduino6.path}/bin/                                          |
| 38 compiler.c.cmd=avr-gcc                                          |                                                                |
| <pre>39 compiler.c.flags=-c -g -Os {compiler.warning flags}</pre>  | -std=gnu11 -ffunction-sections -fdata-se                       |
| Werror=implicit-function-declaration -Wundef                       |                                                                |
| 40 compiler.c.elf.flags={compiler.warning flags} -Os -g            | ı -flto -fuse-linker-plugin -Wl,gc-sect                        |
| {build.mrelax} {build.gcse}                                        |                                                                |

Fig.8

#### 6. Now goto "Tools" menu --> Boards --> megaTinyCore --> ATtiny3224

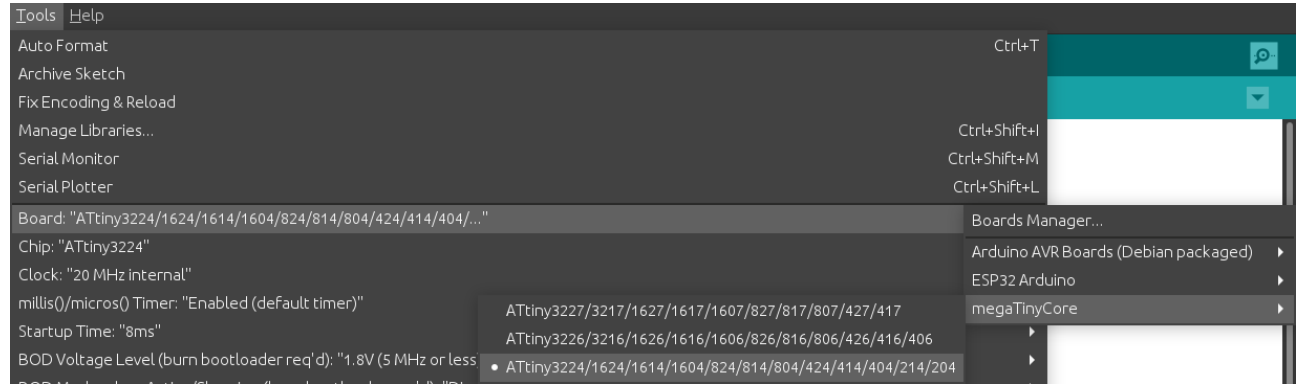

Fig.9

Now Arduino IDE is ready to program and monitor ATtiny3224 microcontroller.

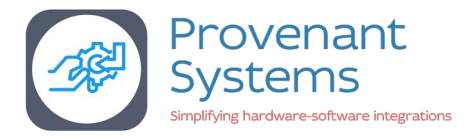

## Sample Sketch & Arduino IDE pin assignment

Sample Code: LED BLINKING

```
void setup() {
    Serial.begin(115200); // initialize digital pin LED_BUILTIN as an output.
    pinMode(LED_BUILTIN, OUTPUT);
}
// the loop function runs over and over again forever
void loop() {
    digitalWrite(LED_BUILTIN, HIGH); // turn the LED on (HIGH is the voltage level)
    Serial.printf("LED ON\r\n");
    delay(100); // wait for a fraction of second
    digitalWrite(LED_BUILTIN, LOW); // turn the LED off (LOW is the voltage level)
    Serial.printf("LED OFF\r\n");
    delay(1000); // wait for a second
}
```